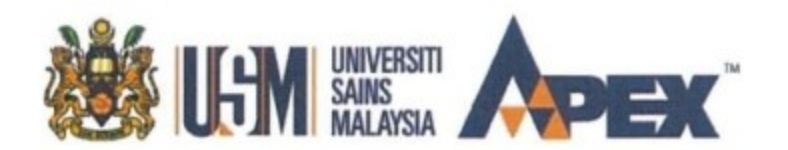

No. Ruj. : USM.75/23/I Jld.XX

Tarikh : 🖇 Jun 2022

Kepada : Semua Staf Universiti Sains Malaysia (USM)

### Jabatan Pendaftar

Registry Department

Bangunan Canselori (Chancellory Building) 11800 USM Pulau Pinang, Malaysia Tel: 04-6533888 www.usm.my

### HEBAHAN PENGEMASKINIAN MAKLUMAT REKOD PERIBADI HRMIS BIL. 2 TAHUN 2022

Dengan hormatnya saya merujuk kepada perkara di atas.

2. Seperti mana YBhg. Datuk/Dato'/tuan/puan sedia maklum, integriti data di sistem Human Resources Management Information System (HRMIS) merupakan KPI Universiti dan menjadi tanggungjawab semua Pusat Tanggungjawab (PTJ) untuk memastikan KPI ini tercapai. Walau bagaimanapun, bahagian ini mendapati masih terdapat maklumat peribadi yang tidak dikemaskini dengan lengkap di aplikasi HRMIS menyebabkan terdapat aduan-aduan yang telah diterima mengenai Surat Pengesahan Diri dan Pengakuan Pegawai (eGL) yang gagal dicetak di hospital-hospital kerajaan.

3. Oleh yang demikian, adalah menjadi tanggungjawab YBhg. Datuk/Dato'/tuan/puan untuk mengemaskini sendiri maklumat peribadi serta tanggungan masing-masing ke dalam aplikasi HRMIS selaras dengan kandungan Surat Pekeliling Perkhidmatan Bilangan 10 Tahun 2007 dan Surat Edaran mengenai Pelaksanaan Penggunaan Surat Pengesahan Diri dan Pengakuan Pegawai Secara Atas Talian (eGL) di hospital-hospital di bawah Kementerian Kesihatan Malaysia (KKM) melalui aplikasi HRMIS bertarikh 12 Julai 2007.

4. Sehubungan itu, kerjasama YBhg. Datuk/Dato'/tuan/puan adalah dipohon untuk membuat semakan dan memastikan maklumat peribadi seperti di **Lampiran 1** dikemaskini dengan lengkap sama seperti maklumat di *Campus Online* (CV). Sekiranya maklumat di CV tidak lengkap, YBhg. Datuk/Dato'/tuan/puan hendaklah mengemukakan dokumen yang berkaitan kepada bahagian ini untuk dikemaskini.

5. Bagi memudahkan YBhg. Datuk/Dato'/tuan/puan untuk mengakses HRMIS, berikut disenaraikan pautan web dan aplikasi di telefon pintar yang boleh digunakan:-

### LAMAN WEB:

### > HRMIS 2.0

### hrmis2.eghrmis.gov.my

Untuk pengemaskinian maklumat peribadi/keluarga dan paparan profil perkhidmatan penjawat awam

### APLIKASI DI TELEFON PINTAR (Google Play/Apps Store/Huawei App Gallery/GAMMA):

### MyHRMIS Mobile

Memaparkan rekod Surat Pengesahan Diri dan Pengakuan Pegawai (GL) sebagai kaedah alternatif sekiranya terdapat gangguan capaian kepada eGL HRMIS di kaunter hospital/klinik kerajaan

Perhatian : Tonton video Tutorial Panduan Pengemaskinian Maklumat Rekod Peribadi Melalui HRMIS & Panduan Penggunaan MyHRMIS eGL di YouTube : Jabatan Pendaftar USM 6. Sebarang pertanyaan lanjut YBhg. Datuk/Dato'/tuan/puan boleh berhubung dengan Unit Pembangunan Organisasi (UPO), Bahagian Sumber Manusia melalui pegawai seperti berikut:-

| Nama Staf                                                         | Talian Sambungan                   | Email                   |
|-------------------------------------------------------------------|------------------------------------|-------------------------|
| Puan Nur Ain Nabila Binti Mohamad Zaihan<br>(Kampus Induk & IPPT) | Q4-653 6090<br>(Whatsapp Business) | bellazaihan@usm.my      |
| Puan Hanah Masturah Binti Abd Kadir<br>(Kampus Induk & IPPT)      | 04-653 6092                        | <u>hmasturah@usm.my</u> |
| Puan Nur Adinie Binti Abdul Razak<br>(Kampus Kejuruteraan)        | 82-5015                            | nuradinie@usm.my        |
| Encik Ahmad Shahir Bin Zakaria<br>(Kampus Kesihatan)              | 83-2006                            | <u>shahirz@usm.my</u>   |

7. Segala kerjasama dan komitmen yang diberikan oleh YBhg. Datuk/Dato'/tuan/puan amatlah dihargai dengan diucapkan jutaan terima kasih.

### "WAWASAN KEMAKMURAN BERSAMA 2030"

**"BERKHIDMAT UNTUK NEGARA"** 

Saya yang menjalankan amanah,

(MOHD AZIZUDIN BIN MOHD SHARIFF) Timbalan Pendaftar Kanan Bahagian Sumber Manusia

Tel: (6)04 653 6070 | Faks: (6)04 653 4315 | Emel: azizudin@usm.my | Web: bsm.usm.my

s.k Naib Canselor

Pendaftar

Pengarah-pengarah Kampus

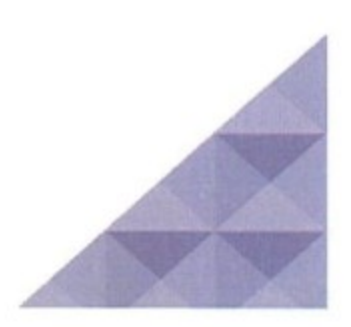

### PANDUAN PENGEMASKINIAN MAKLUMAT REKOD PERIBADI MELALUI SISTEM HRMIS

1. Layari https: <u>https://hrmis2.eghrmis.gov.my/</u> menggunakan pelayar web *Google Chrome* sahaja dan masukkan ID Pengguna serta Kata Laluan.

|                                                                                        | © KEMBALI KE PORTAL HRMIS 2<br>HRMIS 2.0<br>SISTEM PENGURUSAN MAKLUMAT SUMBER MANUSIA                                                                                   |
|----------------------------------------------------------------------------------------|----------------------------------------------------------------------------------------------------|
| Log Masuk Pengguna                                                                     | Pengumuman                                                                                                    |
| ID PENGGUNA :<br>*bukan Warganegara Malaysia. Klik<br>KATA LALUAN :                    | KEMASKINI KATA LALUAN HRMIS           Sim           Dasar Keselamatan ICT telah membuat keputusan supaya kata laluan HRMIS:                                             |
| HANTAR SET SEMULA                                                                      | i) Sekurang-kurangnya mengandungi 12 aksara<br>ii) Mengandungi huruf dan nombor<br>iii) Mengandungi aksara khas (cth, @)<br>iv) Mengandungi huruf besar dan huruf kecil |
| Lupa Kata Laluan?<br>Sila klik pada pautan di atas untuk set semula kata laluan melalu | Dipohon kerjasama semua pengguna HRMIS untuk                                                                                                    |

2. Klik pada menu Rekod Peribadi dan pilih Fungsi  $\rightarrow$  Kemaskini Rekod Peribadi.

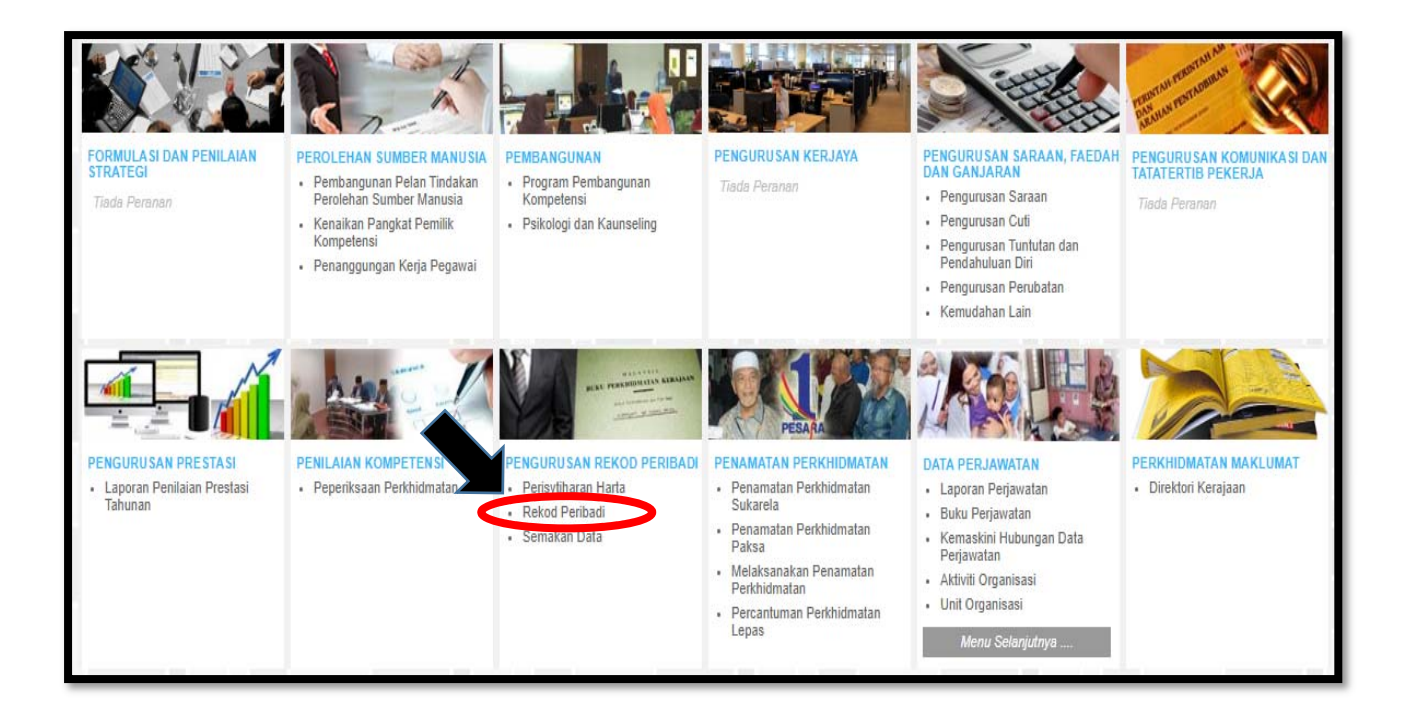

|                     | Papar Rekod Perihadi                      |                   |
|---------------------|-------------------------------------------|-------------------|
| FUNGSI              | Kemaskini Rekod Peribadi                  | 4:07:44 PM        |
|                     | Status Penghantaran Rekod                 | Selamat Datang ke |
|                     | Pengesahan Rekod Peribadi                 |                   |
| MODUL /<br>SUBMODUL | Laporan - Profil Pemilik Kompetensi       | REKOD PERIBADI    |
|                     | Carian Pemilik Kompetensi untuk Kemaskini |                   |
|                     | Carian Pemilik Kompetensi untuk Paparan   |                   |
| HALAMAN<br>UTAMA    | Laporan Rekod Peribadi >                  |                   |
|                     | Pengesahan Rekod Peribadi Secara Pukal    |                   |
| PETI                | Isytihar Wilayah Asal                     |                   |
| PESANAN             |                                           |                   |
|                     |                                           |                   |
| C                   |                                           |                   |
| LOG<br>KELUAR       |                                           | HRMIS             |
|                     |                                           |                   |

3. Pilih kategori Rekod Peribadi yang ingin dikemaskini. Contoh: Kemaskini maklumat alamat di kategori Data Peribadi.

|                                                                                                    |                                                      | 10204                       |                        |                   |              |         |
|----------------------------------------------------------------------------------------------------|------------------------------------------------------|-----------------------------|------------------------|-------------------|--------------|---------|
| KEMASKINI REKOD PERIBADI                                                                                         |                                                      |                             |                        |                   |              |         |
| Data Peribadi                                                                                                    | Persatuan                                            | Keluarga                    | Bahasa                 | Lesen             | Kecacatan    | Pasport |
| Penaidikan                                                                                                    | Pengalaman Bekerja                                   | Anugerah                    | Akaun                  | Sejarah Perubatan | Permit Kerja |         |
|                                                                                                    |                                                      |                             |                        |                   |              |         |
|                                                                                                    | P101                                                 |                             |                        |                   |              |         |
| SENARAI MAKLUMAT DATA PERI<br>* Mandatori                                                                        | BADI                                                 |                             |                        |                   |              |         |
| Sumber data 12 item vang berla                                                                                   | bel BIRU dan tidak boleh diubah adalah daripada Jaba | an Pendaffaran Negara (JPN) |                        |                   |              |         |
| Warna KP                                                                                                    | : Biru                                               |                             | Warna KP               | : Pilihan -       | •            |         |
|                                                                                                    |                                                      |                             |                        |                   |              |         |
| Alamat Tetap *                                                                                                   |                                                      |                             |                        |                   |              |         |
|                                                                                                    | : BLOK B-2-4                                         |                             |                        |                   |              |         |
|                                                                                                    | ELAT TAMAN TUN SARD                                  | DN .                        |                        |                   |              |         |
| and the second second second second second second second second second second second second second second second | :                                                    |                             |                        |                   |              |         |
| Negara *                                                                                                    | : Malaysia                                           | •                           | Bandar*                | : Gelugor 🗸       |              |         |
| Negeri *                                                                                                    | : Pulau Pinang                                       | ~                           | Poskod *               | : 11700           |              |         |
| No. Telefon                                                                                                    | : 0194948332                                         |                             |                        |                   |              |         |
|                                                                                                    |                                                      |                             |                        |                   |              |         |
| Alamat Surat Menyurat * 🗌 S                                                                                      | ama seperti di atas                                  |                             |                        |                   |              |         |
|                                                                                                    | : BLOK B-2-4                                         |                             |                        |                   |              |         |
|                                                                                                    | : FLAT TAMAN TUN SARD                                | DN                          |                        |                   |              |         |
|                                                                                                    | :                                                    |                             |                        |                   |              |         |
| Negara *                                                                                                    | : Malaysia                                           | ~                           | Bandar*                | : Gelugor 🗸       |              |         |
| Negeri *                                                                                                    | : Pulau Pinang                                       | ~                           | Poskod *               | : 11700           |              | -       |
|                                                                                                    |                                                      |                             | HANTAR SET SEMULA BATA | L                 |              |         |
|                                                                                                    |                                                      | L                           |                        |                   |              | ľ       |
| 1                                                                                                    |                                                      |                             |                        |                   |              |         |

4. Klik butang "HANTAR" dan pastikan maklumat pengesah rekod peribadi dipaparkan.

| KEMASKINI REKOD PERIBADI       |                                                 | 50125015204                                         |                           |                   |              |         |
|--------------------------------|-------------------------------------------------|-----------------------------------------------------|---------------------------|-------------------|--------------|---------|
| Data Peribadi                  | Persatuan                                       | Keluarga                                            | Bahasa                    | Lesen             | Kecacatan    | Pasport |
| Pendidikan                     | Pengalaman Bekerja                              | Anugerah                                            | Akaun                     | Sejarah Perubatan | Permit Kerja |         |
|                                |                                                 |                                                     |                           |                   |              |         |
| SENARAI MAKLUMAT DATA PER      | NBADI                                           |                                                     |                           |                   |              |         |
| * Mandatori                    |                                                 |                                                     |                           |                   |              |         |
| Sumber data 12 item yang berli | abel BIRU dan tidak boleh diubah adalah daripad | a Jabatan Pendaftaran Negara (JPN)                  |                           |                   |              |         |
| Warna KP                       | : Biru                                          |                                                     | Warna KP                  | - Pilih           | an - 🗸       | *       |
| Alamat Tetap *                 | : BLOK B-2-4<br>: FLAT TAMAN TUN<br>:           | hrmis2.eghrmis.gov.my Anda pasti untuk menghar SARD | r says<br>ntar rekod ini? | OK Cancel         |              |         |
| Negara *                       | : Malaysia                                      | *                                                   | Bandar*                   | : Gelugor 🗸 🗸     |              |         |
| Negeri *                       | : Pulau Pinang                                  | ~                                                   | Poskod *                  | : 11700           |              |         |
| No. Telefon                    | : 0194948332                                    |                                                     |                           |                   |              |         |
| Alamat Surat Menyurat * 🗌 !    | Sama seperti di atas                            |                                                     |                           |                   |              |         |
|                                | : BLOK B-2-4                                    |                                                     |                           |                   |              |         |
|                                | : FLAT TAMAN TUN                                | SARDON                                              |                           |                   |              |         |
|                                | :                                               |                                                     |                           |                   |              |         |
| Negara *                       | : Malaysia                                      | ~                                                   |                           | : Gelugor 🗸       |              |         |
| Negeri *                       | : Pulau Pinang                                  | v                                                   | Poskod *                  | : 11700           |              | •       |
|                                |                                                 | HAI                                                 | NTAR SET SEMULA BAT       | FAL               |              |         |

| KEMASKINI REKOD PERIBADI |                                                                                                    |                                                                                                    |                                             |                                                                                                 |                                                                                                    |              |         |
|--------------------------|----------------------------------------------------------------------------------------------------|----------------------------------------------------------------------------------------------------|---------------------------------------------|-------------------------------------------------------------------------------------------------|----------------------------------------------------------------------------------------------------|--------------|---------|
| Data Peribadi            | Persatuan                                                                                                    | Keluarga                                                                                                    | Bahasa                                      | Lesen                                                                                           |                                                                                                    | Kecacatan    | Pasport |
| Pendidikan               | Pengalaman Bekerja                                                                                                    | Anugerah                                                                                                    | Akaun                                       | Sejarah Perubatan                                                                               |                                                                                                    | Permit Kerja |         |
| Pendidikan               | Pengalaman Bekerja         ● HRMIS - Google Chrome         ● hrmis2.eghrmis.gov.n         MESEJ ALIRAN KERJA         Aplikasi/Neeia and bergiaya         Bergiaya       PR: Penghantar         Kamaskin I Makur         KADIR (Kod Alira         Bergiaya       PR: Penghantar         Bergiaya       PR: Penghantar         Kabirakin Makur       KADIR (Kod Alira         Bergiaya       PR: Penghantar         Kabirakin Makur       ABD KADIR) (Kod         Bergiaya       PR: Penghantar         Kabirakin Makur       ABD KADIR) (Kod         ABD KADIR) (Kod       Bergiaya         Bergiaya       PR: Penghantar         Kemaskin Makur       ABD KADIR) (Kod         Bergiaya       PR: Penghantar         Kemaskin Makur       ABD KADIR) (Kod | Anuperah<br>ny/HRMISNET/wf/51203050NewDisplayMessa<br>dihantar kepada penerima berikut.<br>Subjek<br>subjek<br>pangemasihian rekdo peribadi untuk pengesahan<br>nar Alamat-Teta (HANAH MASTURAH BINT ABD<br>n Kerja: PR-030-000693267)<br>n pengemasihian rekdo peribadi untuk pengesahan<br>nar Alamat-Teta (HANAH MASTURAH BINT ABD<br>n pengemasihian rekdo peribadi untuk pengesahan<br>nar Alamat-Sutar (Mayar) (HANAH MASTURAH BINT<br>Alamat-Sutar) (HANAH MASTURAH BINT ABD<br>Alamat-Sutar) (HANAH MASTURAH BINT ABD<br>Alamat-Sutar) (HANAH MASTURAH BINT ABD<br>Alamat-Sutar) (HANAH MASTURAH BINT<br>Alamat-Sutar) (HANAH MASTURAH BINT<br>Alamat-Su | Akaun ge2.aspx?WindowOpener=18 Nama Sasaran | Sejarah Perubatan SincCOID=1822057&language=BM&2 Jawatan Sebenar Masa Sebenar Masa Sebenar Masa | □ ×<br>(MLD 🖗<br>17:1534<br>29/06/2020<br>17:1534<br>29/06/2020<br>17:1534<br>29/06/2020<br>17:1534 | Permit Kerja |         |
|                          |                                                                                                    | 1                                                                                                    | KELUAR                                      |                                                                                                 |                                                                                                    |              |         |

- Ulangi langkah 3 hingga 5 bagi mengemaskini maklumat kategori Rekod Peribadi yang lain.
   <u>PERINGATAN:</u> Rekod Peribadi yang telah dikemaskini perlu Disahkan terlebih dahulu oleh Pentadbir HRMIS USM.
- 6. Jika terdapat sebarang ralat, mohon maklumkan kepada Unit Pembangunan Organisasi (UPO) untuk tujuan semakan.

7. Sebarang pertanyaan lanjut boleh berhubung dengan pihak kami melalui pegawai seperti berikut:-

| Nama Staf                                                     | Talian<br>Sambungan | Email                     |
|---------------------------------------------------------------|---------------------|---------------------------|
| Puan Hanah Masturah Binti Abd Kadir<br>(Kampus Induk)         | 6092                | hmasturah@usm.my          |
| Puan Nur Ain Nabila Binti Mohamad<br>Zaihan<br>(Kampus Induk) | 6090                | <u>bellazaihan@usm.my</u> |
| Puan Nur Adinie Binti Abdul Razak<br>(Kampus Kejuruteraan)    | 82-5019             | nuradinie@usm.my          |
| Encik Ahmad Shahir Bin Zakaria<br>(Kampus Kesihatan)          | 83-2006             | <u>shahirz@usm.my</u>     |
| Encik Shahril Nizam Bin Che Hassim<br>(Kampus Kesihatan)      | 83- 2017            | <u>shahrilkk@usm.my</u>   |

Disediakan oleh: Unit Pembangunan Organisasi (UPO) Bahagian Sumber Manusia Universiti Sains Malaysia

### PANDUAN PELAKSANAAN MODUL PENGURUSAN REKOD PERIBADI

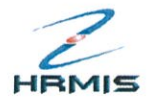

### ELEMEN DATA DALAM PENGURUSAN REKOD PERIBADI

| No. | Elemen                    | Perincian Elemen                                                                                                    | Kaitan dengan<br>Fungsi Lain                                                                                                    |
|-----|---------------------------|----------------------------------------------------------------------------------------------------|----------------------------------------------------------------------------------------------------|
| 1.  | * Data Peribadi           | <ul> <li>Nama</li> <li>No. Kad Pengenalan</li> <li>Tarikh Lahir</li> <li>Kewarganegaraan</li> <li>Status Perkahwinan</li> <li>No. Telefon</li> <li>Alamat</li> <li>Gambar, dll.</li> </ul> | <ul> <li>Semua Fungsi Sumber<br/>Manusia</li> </ul>                                                                                                    |
| 2.  | * Pendidikan              | <ul> <li>Nama Sijil</li> <li>Tahap</li> <li>Nama Institusi</li> <li>Lokasi Institusi</li> <li>Bidang Kursus</li> <li>Gred, dll.</li> </ul>                                                 | <ul> <li>Perolehan Sumber<br/>Manusia</li> <li>Pembangunan</li> <li>Penilaian Kompetensi</li> <li>Pengurusan Kerjaya</li> <li>Pengurusan Saraan,<br/>Faedah dan Ganjaran</li> <li>Pengurusan Prestasi</li> </ul> |
| 3.  | Persatuan /<br>Pertubuhan | <ul> <li>Nama Badan Profesional</li> <li>Jenis Keahlian</li> <li>Tarikh Sertai</li> <li>Yuran</li> <li>Jawatan, dll.</li> </ul>                                                            | <ul> <li>Perolehan Sumber<br/>Manusia</li> <li>Pembangunan</li> <li>Penilaian Kompetensi</li> <li>Pengurusan Kerjaya</li> <li>Pengurusan Saraan,<br/>Faedah dan Ganjaran</li> <li>Pengurusan Prestasi</li> </ul> |
| 4.  | Pengalaman Bekerja        |                                                                                                    | <ul> <li>Perolehan Sumber<br/>Manusia</li> <li>Pembangunan</li> <li>Pengurusan Kerjaya</li> <li>Pengurusan Saraan,<br/>Faedah dan Ganjaran</li> </ul>                                                            |
| 5.  | * Keluarga                | <ul> <li>Nama</li> <li>Hubungan + Data Peribadi</li> <li>Penerima Pencen</li> <li>Status Waris, dll.</li> </ul>                                                                            | <ul> <li>Pengurusan Saraan,<br/>Faedah dan Ganjaran</li> <li>Penamatan Perkhidmatan</li> <li>Perolehan Sumber<br/>Manusia</li> </ul>                                                                             |
| 6.  | Anugerah                  | <ul> <li>Jenis Anugerah</li> <li>Nama Anugerah</li> <li>Gelaran</li> <li>Negeri Penganugerah,<br/>dll.</li> </ul>                                                                          | <ul> <li>Pengurusan Prestasi</li> <li>Perolehan Sumber<br/>Manusia</li> </ul>                                                                                                    |

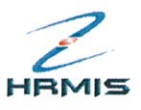

### PANDUAN PELAKSANAAN MODUL PENGURUSAN REKOD PERIBADI

| No. | Elemen                  | Perincian Elemen                                                                                                    | Kaitan dengan<br>Fungsi Lain                                                                                                    |
|-----|-------------------------|----------------------------------------------------------------------------------------------------|----------------------------------------------------------------------------------------------------|
| 7.  | Bahasa                  | <ul> <li>Nama Bahasa</li> <li>Penguasaan Bahasa –<br/>Lisan, Penulisan, dll.</li> </ul>                                                                                    | <ul> <li>Pengurusan Prestasi</li> <li>Perolehan Sumber<br/>Manusia</li> <li>Penilaian Kompetensi</li> <li>Pembangunan</li> <li>Pengurusan Kerjaya</li> </ul> |
| 8.  | * Akaun                 | <ul> <li>Nama Akaun</li> <li>Jenis Akaun</li> <li>Fungsi Akaun</li> <li>Nombor Akaun, dll.</li> </ul>                                                                      | <ul> <li>Pengurusan Saraan,<br/>Faedah dan Ganjaran</li> <li>Senarai Gaji</li> <li>Penamatan<br/>Perkhidmatan</li> </ul>                                     |
| 9.  | Sejarah Perubatan       | <ul> <li>Penyakit</li> <li>Rawatan Perubatan</li> <li>Tarikh Mula Rawatan</li> <li>Tarikh Tamat Rawatan,<br/>dll.</li> </ul>                                               | <ul> <li>Pengurusan Saraan,<br/>Faedah dan Ganjaran</li> <li>Perolehan Sumber<br/>Manusia</li> </ul>                                                         |
| 10. | * Maklumat<br>Kecacatan | <ul> <li>Jenis Kecacatan</li> <li>Sebab Kecacatan</li> <li>Tarikh Kecacatan</li> <li>Alat Bantuan yang<br/>diberikan</li> <li>Tarikh Alat Bantuan<br/>diberikan</li> </ul> | <ul> <li>Pengurusan Saraan,<br/>Faedah dan Ganjaran</li> <li>Perolehan Sumber<br/>Manusia</li> </ul>                                                         |
| 11. | Lesen                   | <ul> <li>Jenis Lesen</li> <li>Kelas</li> <li>Tarikh Luput</li> <li>Yuran Pembaharuan</li> </ul>                                                                            | <ul> <li>Pengurusan Saraan,<br/>Faedah dan Ganjaran</li> <li>Perolehan Sumber<br/>Manusia</li> </ul>                                                         |
| 12. | Pasport                 | <ul> <li>Jenis Pasport</li> <li>Tarikh Dikeluarkan</li> <li>Tarikh Luput</li> <li>Negeri Dikeluarkan, dll.</li> </ul>                                                      | <ul> <li>Pengurusan Saraan,<br/>Faedah dan Ganjaran</li> <li>Perolehan Sumber<br/>Manusia</li> </ul>                                                         |
| 13. | Permit Kerja            | <ul> <li>Nombor Permit Kerja</li> <li>Tarikh Dikeluarkan</li> <li>Tarikh Luput</li> <li>Nombor Rujukan<br/>Imigresen, dll.</li> </ul>                                      | <ul> <li>Pengurusan Saraan,<br/>Faedah dan Ganjaran</li> <li>Perolehan Sumber<br/>Manusia</li> </ul>                                                         |

Nota : \* Elemen wajib diisi

# MyHRMIS Mobile

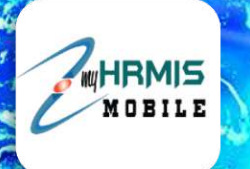

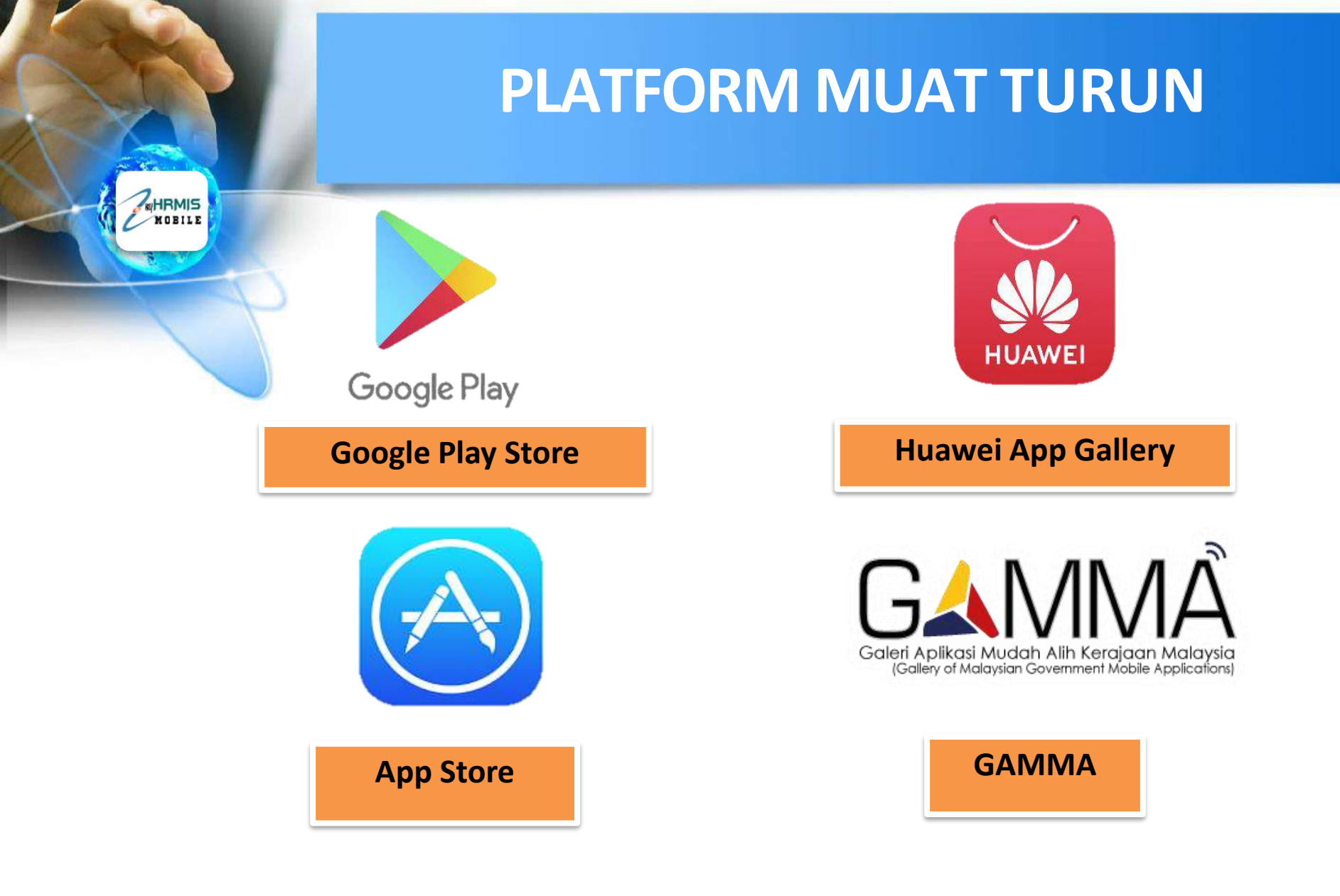

### Mohon dapatkan aplikasi versi 2.0.2

# **LOGO MyHRMIS MOBILE**

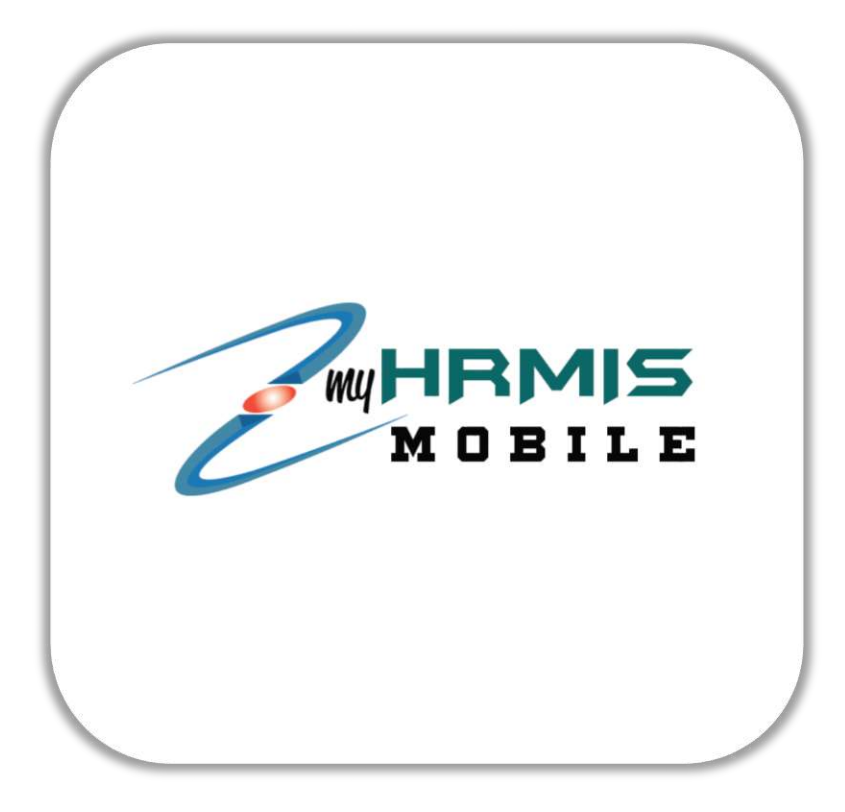

![](_page_11_Picture_0.jpeg)

![](_page_12_Picture_0.jpeg)

Nombor telefon yang digunakan mestilah sama dengan yang telah didaftarkan dalam Modul Rekod Peribadi

![](_page_13_Picture_0.jpeg)

# **MENU UTAMA**

|              | (P)                                                                                              |
|--------------|--------------------------------------------------------------------------------------------------|
|              | AINA INSYIRAH BINTI SAMARI<br>insyirah.samari@jpa.gov.my<br>Log Terakhir: 11/03/2021, 2:43:22 pm |
| Q            | Profil                                                                                           |
| R            | eGL                                                                                              |
| 6            | Cuti                                                                                             |
| Ê            | Self Check                                                                                       |
| *            | Keluar Pejabat                                                                                   |
| ď            | Care                                                                                             |
| CO<br>Pautan | <u>À</u>                                                                                         |

|                       | AINA INSYIRA<br>nsyirah.sama<br>.og Terakhir: | AH BINTI SAM<br>ari@jpa.gov.m<br>11/03/2021, 8 | <b>ARI</b><br>y<br>3:25:40 am |
|-----------------------|-----------------------------------------------|------------------------------------------------|-------------------------------|
| Terkini               |                                               |                                                |                               |
|                       |                                               | e se                                           | জি                            |
| Sejarah<br>Perkhidmat | Anugerah                                      | Keluarga                                       | Pendidikan                    |
| Kegemaran             |                                               |                                                |                               |
| 0                     |                                               |                                                | R                             |
| Cuti                  | Profil                                        | Self Check                                     | eGL                           |
| Pengumuma             | in<br>•                                       |                                                |                               |
| And South States      | -                                             |                                                | -                             |

![](_page_14_Picture_3.jpeg)

![](_page_15_Picture_0.jpeg)

MOBILE

## **FUNGSI PROFIL**

![](_page_16_Picture_1.jpeg)

![](_page_17_Picture_0.jpeg)

# **FUNGSI eGL**

![](_page_18_Picture_0.jpeg)

![](_page_18_Picture_1.jpeg)

# **FUNGSI JANA eGL**

![](_page_19_Picture_1.jpeg)

| 🗸 Jana eGL                                                    |  |
|---------------------------------------------------------------|--|
| faklumat Diri                                                 |  |
| Nama Pegawai<br>KNama CO>                                     |  |
| No. KP                                                        |  |
| :No KP>                                                       |  |
| <b>Jawatan</b><br>PEGAWAI TEKNOLOGI MAKLUMAT, GRED<br>F41/F44 |  |
| <b>Gred Gaji</b><br>F41                                       |  |
| <b>Gaji Pokok</b><br>RM 2315                                  |  |

![](_page_19_Picture_3.jpeg)

# **FUNGSI CARIAN HOSPITAL**

![](_page_20_Figure_1.jpeg)

![](_page_20_Picture_2.jpeg)

# **FUNGSI KELAYAKAN WAD**

| 5     | C eGL :                                                            | 🗲 Kelayakan Wad                                    |
|-------|--------------------------------------------------------------------|----------------------------------------------------|
|       | Insyirah.samari@jpa.gov.my<br>Log Terakhir: 15/03/2021, 9:58:25 am | Hospital/Klinik Kerajaan<br>Kelas 1 Bilik Berdua   |
|       | Jana eGL                                                           | Hospital/Klinik Swasta<br>Satu Bilik Berdua        |
| click | Kelayakan Wad                                                      | Institut Jantung Negara<br>Kelas 1 Bilik Dua Katil |
|       |                                                                    |                                                    |
|       |                                                                    |                                                    |
|       |                                                                    |                                                    |

![](_page_22_Picture_0.jpeg)

![](_page_22_Figure_1.jpeg)

## **FUNGSI CADANGAN**

![](_page_23_Figure_1.jpeg)

# **FUNGSI SOALAN LAZIM**

|       | AIIVA INSTIRATI BINTI SAMARI<br>insyirah.samari@jpa.gov.my<br>Log Terakhir: 25/03/2021, 3:51:24 |                               |  |
|-------|-------------------------------------------------------------------------------------------------|-------------------------------|--|
|       |                                                                                                 | Profil                        |  |
|       |                                                                                                 | eGL                           |  |
|       | Pilihar                                                                                         | 1                             |  |
|       | i≣<br>Q                                                                                         | Aduan<br>Semakan Status Aduan |  |
| d'    | ନ୍ଦ<br>?                                                                                        | Cadangan<br>Soalan Lazim      |  |
| click | i<br>Đ                                                                                          | Mengenai<br>Log Keluar        |  |

![](_page_24_Picture_2.jpeg)

| Modu | I HRMIS                       |                                      |  |  |
|------|-------------------------------|--------------------------------------|--|--|
| Mod  | ful                           | Pilih Modul 👻                        |  |  |
| Mo   | dul                           |                                      |  |  |
| 0    | FORMULASI D.<br>STRATEGI      | AN PENILAIAN                         |  |  |
| 0    | Penentuan Kep<br>Sumber Manus | perluan Fungsi<br>sia                |  |  |
| 0    | Formulasi Stra<br>Manusia     | Formulasi Strategi Sumber<br>Manusia |  |  |
| 0    | Formulasi Poli                | si Dan Prosedur                      |  |  |
| 0    | Penilaian Kebe                | rkesanan Strategi                    |  |  |
|      |                               | CANCEL                               |  |  |
| 1    |                               | click                                |  |  |
|      |                               |                                      |  |  |

## **FUNGSI SOALAN LAZIM**

| Mode  | ul Pilih Modul 🛩                             |
|-------|----------------------------------------------|
| ٩     | Cari                                         |
|       | Modul                                        |
|       | O Pengurusan Cuti                            |
|       | O Pengurusan Pinjaman                        |
|       | Pengurusan Tuntutan Dan     Pendahuluan Diri |
| ick ] | O Pengurusan Perubatan                       |
|       | O Pengurusan Gaji                            |
|       | CANCEL OK                                    |
|       |                                              |
|       |                                              |
|       |                                              |

| Modul HRMIS                                                              |                                                                                                    |            |
|--------------------------------------------------------------------------|----------------------------------------------------------------------------------------------------|------------|
| Modul                                                                    | Pengurusan Tunt                                                                                         | ut         |
| Q Cari                                                                   |                                                                                                    |            |
| Bolehkah Pemilik Ko<br>Nombor Gaji dan Ela<br>Submodul Tuntutan          | ompetensi mengemaskini sendiri<br>sun-elaun yang dipaparkan pada<br>Perjalanan?                         |            |
| Jawapan                                                                  |                                                                                                    |            |
| Pengemaskinian N<br>boleh dilakukan ol<br>Kompetensi tidak<br>berkenaan. | Nombor Gaji dan Elaun-elaun hanj<br>eh Pentadbir Gaji sahaja. Pemilik<br>boleh mengemaskini sendiri mak | ya<br>Iuma |
|                                                                          |                                                                                                    |            |
|                                                                          |                                                                                                    |            |
|                                                                          |                                                                                                    |            |
|                                                                          |                                                                                                    |            |
|                                                                          |                                                                                                    |            |
|                                                                          |                                                                                                    |            |

![](_page_26_Picture_0.jpeg)

| 3     |        | Aliva INSTIRALI BIN II SAWARI<br>insylrah.samari@jpa.gov.my<br>Log Terakhir: 25/03/2021, 3:51:24 pm |  |
|-------|--------|----------------------------------------------------------------------------------------------------|--|
|       |        | Profil                                                                                              |  |
|       | Piliha | n                                                                                                   |  |
|       | ≡<br>Q | Aduan<br>Semakan Status Aduan                                                                       |  |
|       | Ŷ      | Cadangan                                                                                            |  |
|       | ?      | Soalan Lazim                                                                                        |  |
| click | i<br>₽ | Mengenai<br>Log Keluar                                                                              |  |

![](_page_26_Picture_2.jpeg)

# **TERIMA KASIH**

SISTEM PENGURUSAN MEJA BANTUAN (SPMB)

JABATAN PERKHIDMATAN AWAM

NO TELEFON : 03-83211400

HRMIS

PAUTAN SPMB : <u>https://spmb.jpa.gov.my/#/login</u>